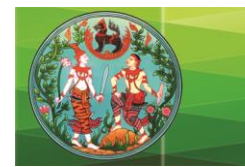

คู่มือการนำเข้าภาพลักษณ์และเอกสารสิทธิ์

ระบบโครงการศูนย์ข้อมูลที่ดินและแผนที่แห่งชาติ ระยะที่ 1

ในระยะที่ยังไม่สามารถใช้งานได้

จากเหตุการณ์ระบบโครงการศูนย์ข้อมูลที่ดินและแผนที่แห่งชาติ ระยะที่ 1 ไม่สามารถใช้งานได้ตามปกติ จึงทำเกิดปัญหาการปรับปรุงข้อมูลเกี่ยวกับการนำเข้าภาพลักษณ์ของเอกสารสิทธิ์ ทั้งที่เป็นเอกสารใหม่และ เอกสารสิทธิ์ที่มีการเปลี่ยนแปลงทางด้านการจดทะเบียนที่เป็นรายวันให้เป็นปัจจุบัน ทำให้ไม่สามารถเข้าสู่ระบบ หลักได้ มีการสะสมของเอกสารสิทธิ์ที่รอการนำเป็นจำนานมาก ในการแก้ปัญหาเบื้องต้นและทำการทำการเก็บ เอกสารสิทธิ์ไว้ก่อน เพื่อคืนเอกสารสิทธิ์ให้แก่ห้องสารบบนำไปเก็บไว้ได้ และเมื่อระบบโครงการศูนย์ข้อมูลที่ดิน และแผนที่แห่งชาติ ระยะที่ 1 ใช้งานได้จึงดำเนินการนำเข้าข้อมูลภาพลักษณ์ต่อไป

จากข้อมูลต่างๆสำนักงานที่ดินจะมีเครื่องคอมพิวเตอร์ที่ทำหน้าที่นำเข้าภาพลักษณ์อยู่แล้ว ส่วนเครื่อง สแกนเนอร์จะมีอยู่ 2 รุ่น คือ Plustek OpticPro A320 และ Epson DS-50000

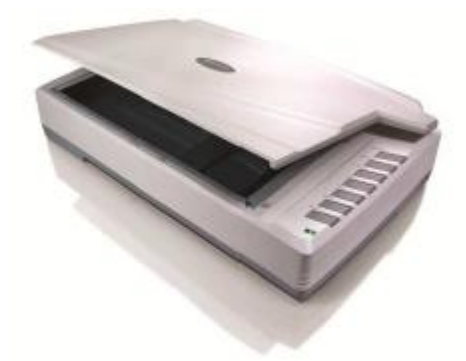

ภาพที่ 1 Plustek OpticPro A320

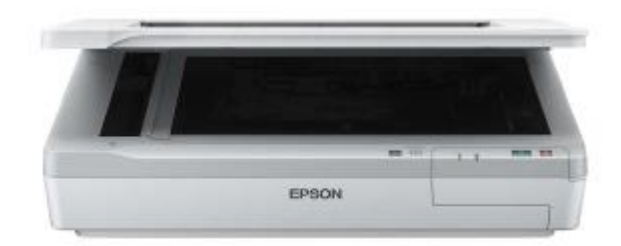

ภาพที่ 2 Epson DS-50000

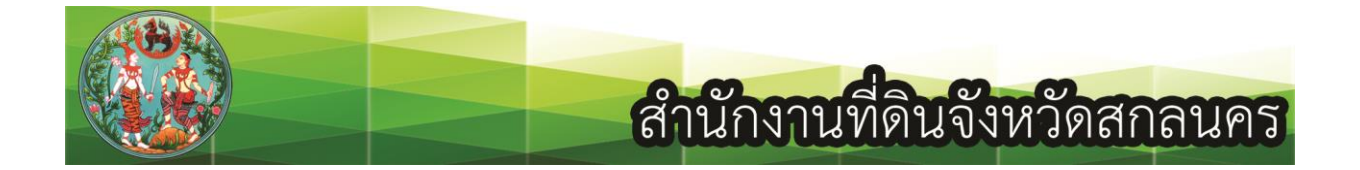

#### การสร้างแฟ้มเอกสาร

ให้ดำเนินการสร้างแฟ้มเก็บเอกสารในไดร์ฟ D: ก่อนให้ตั้งชื่อว่า scan ตัวพิมพ์เล็ก และทำการสร้างแฟ้มเก็บ เอกสารอีกครั้ง โดยตั้งชื่อตามวันที่ที่ทำการจดทะเบียน เช่นได้รับเอกสารสิทธิ์ที่มีการจดทะเบียนวันที่ 14 กุมภาพันธ์ 2562 ให้ตั้งชื่อเป็น 14022562

| Organize • Properties                                                                                                    | System properties                                                                                                  | Uninstall or change a program                 | Map network drive                   | » [1]= • |  |
|----------------------------------------------------------------------------------------------------|----------------------------------------------------------------------------------------------------|-----------------------------------------------|-------------------------------------|----------|--|
| Favorites Favorites Favor | Hard Disk Drives (<br>Acer (C:)<br>162 GB free o<br>Devices with Remo<br>DVD RW Drive<br>Other (1)<br>System Folde | 2)<br>f225 GB<br>ovable Storage (1)<br>e (E:) | DATA (D:)<br>192 GB free of 691 / B |          |  |
| 🖳 Computer                                                                                                    |                                                                                                    |                                               |                                     |          |  |
| Acer (C:)                                                                                                    |                                                                                                    |                                               |                                     |          |  |
| Network                                                                                                    |                                                                                                    |                                               |                                     |          |  |

ภาพที่ 3 การเปิดเอาไปที่ไดร์ฟ D:

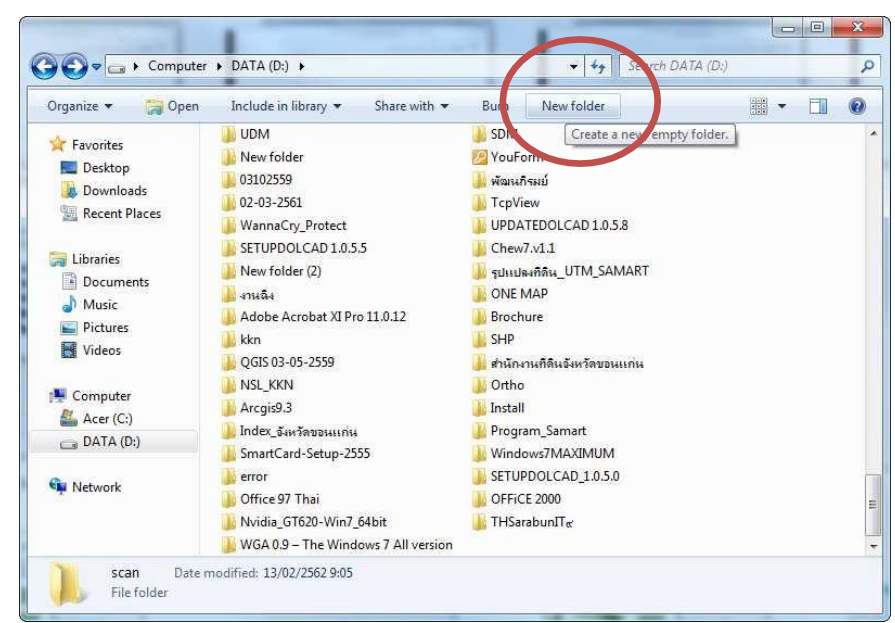

ภาพที่ 4 คลิกเลือกที่ New folder

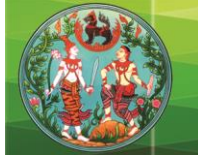

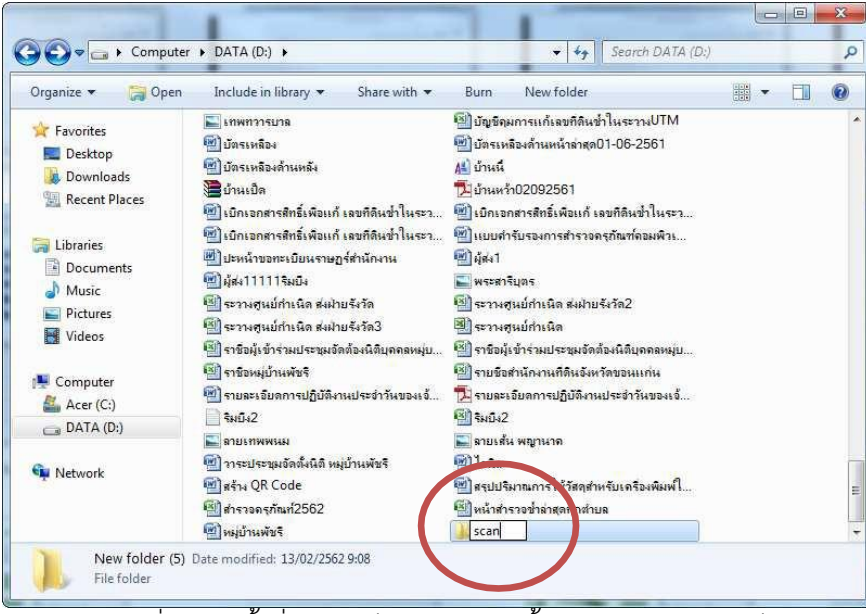

ภาพที่ 5 การตั้งชื่อแฟ้มเก็บเอกสาร ให้ตั้งว่า scan ตัวพิมพ์เล็ก

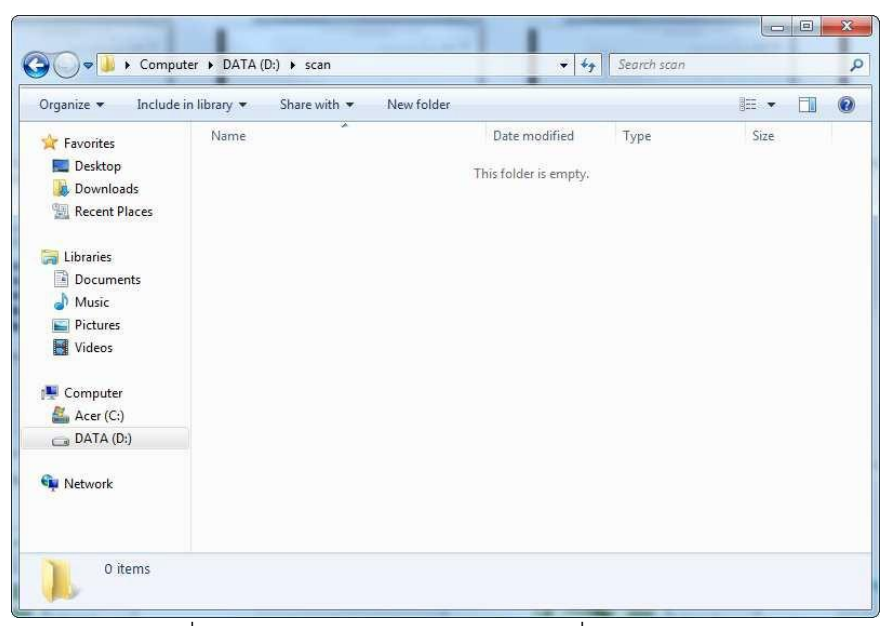

ภาพที่ 6 ด้านในแฟ้มเก็บเอกสาร scan เริ่มต้นจะว่างเปล่า

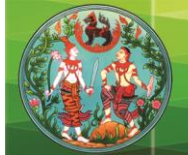

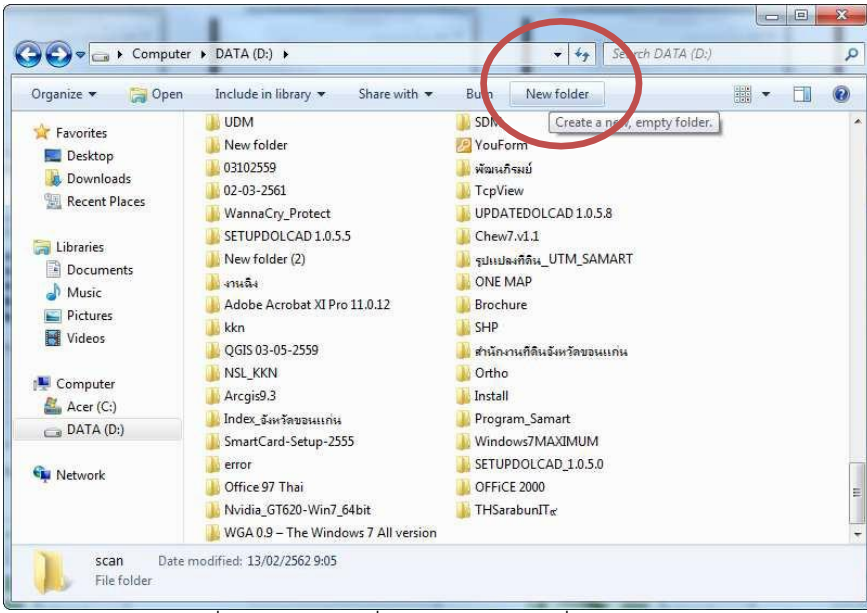

ภาพที่ 7 คลิกเลือกที่ New folder เพื่อสร้างแฟ้มอีก

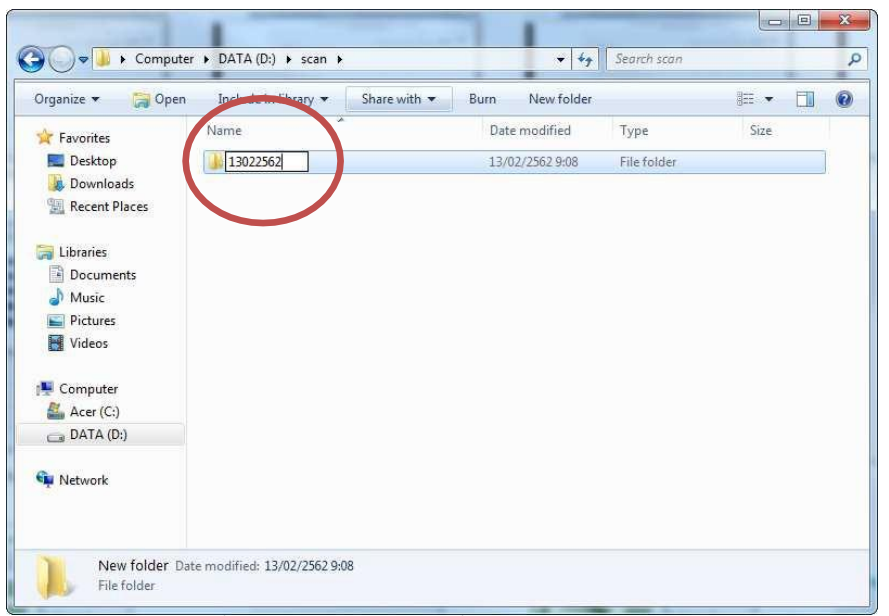

ภาพที่ 8 ตั้งชื่อแฟ้มเอกสาร ให้ตั้งตามวันที่ที่มีการจดทะเบียน เช่น วันที่ 14 กุมภาพันธ์ 2562 ตั้งชื่อเป็น 14022562

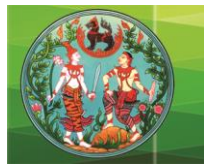

### เครื่องสแกนเนอร์รุ่น Plustek OpticPro A320

หากเครื่องคอมพิวเตอร์ที่ปฏิบัติงานอยู่เป็นประจำอยู่แล้ว สามารถจะใช้โปรแกรมที่ติดตั้งมาพร้อม ไดร์ฟเวอร์สแกนได้ทันทีโดยไม่ต้องติดตั้งโปรแกรมเพิ่ม ดำเนินการตั้งค่าการทำงานของของเครื่องสแกนเนอร์ก่อน คลิกที่ปุ่มวินโดวส์ด้านล่างซ้ายของหน้าจอ เลือก All Programs เลือก Plustrek OpticPro A320 V5.2.0.0 และ เลือก DocAction (Plustek OpticPro A320)

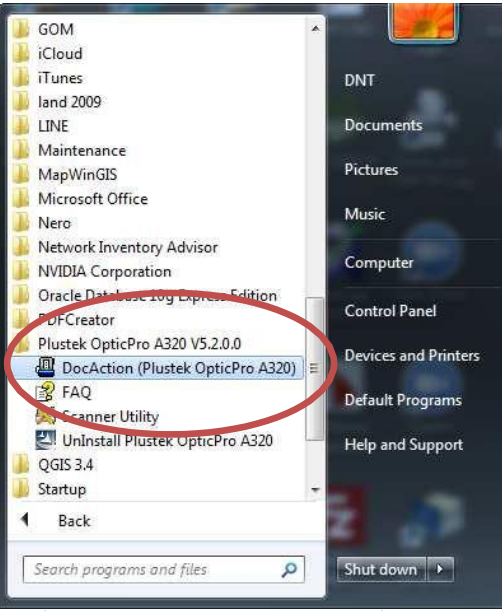

ภาพที่ 9 การเปิดใข้งานโปรแกรมเครื่องสแกนเกอร์

| Description:       Convert images of test documents created by the scanner into searchable processing folder:         contract       C:\Users\Public\Documents\ScanDoc\         pm1       Saving Folder:       C:\Users\Public\Documents\ScanDoc\         pm2       Color       Grayscale       B/W         PDF       PDF       PDF       Configur         stail       Merge Pages:       Split         Manual Merging Adjustment       Page Size:       Max Scan Area         Mass Size:       Max Scan Area       PApty Color Matching         Auto Density       Continuous Scan         Page Size:       Max Scan Area       Auto Density         Auto Density       Contract:       Por         Brightness:       Image Edge Fill       Remove Punch Holes         Gamma:       * 100       Remove Punch Holes         Gamma:       * 128       Preview       Def                                                                                                    | 7      | Button Template: | PDF Uti   | lity           |             |          |                         |             |
|----------------------------------------------------------------------------------------------------|--------|------------------|-----------|----------------|-------------|----------|-------------------------|-------------|
| amining       Saving Folder:       C:\Users\Public\Documents\ScanDoc\         File Name:       2019-02-13-10-44-20-xx       Setup         Color       Grayscale       B/W         PDF       PDF       PDF         Scan Type:       Flabed Reflective       Page Settings         Manual Merging Adjustment       Page Settings         Horizontally       Continuous Scan         Page Size:       Max. Scan Area         Scan Mode:       Color         Page Size:       Max. Scan Area         Scan Mode:       Color         Auto Density       Auto Density         Auto Crop       Auto Crop         Resolution:       Custom         Brightness:       >0         Gamma:       >100         Threshold:       >128         Color Dropout:       None         Preview       Def.                                                                                                    | DF     | Description:     | Convert   | images of text | documents   | create   | d by the scanner into : | earchable p |
| File Name:       2019-02-13-10-44-20-xx       Setup         File Format       Color       Grayscale       B/W         PDF       PDF       PDF       Configur         Ital       Scan Type:       Flakbed Reflective       Page Settings         Marual Merging Adjustment       Page Setting       Front Side Rotate: 0?         Manual Merging Adjustment       Configur       Configur         Base Size:       Max Scan Area       Vetically       Continuous Scan         Page Size:       Max Scan Area       Vetically       Auto Density         Scan Mode:       Color       Auto Threshold       Auto Crop         Resolution:       Custom       150       Auto Deskew         Brightness:       Image Edge Fill       Remove Punch Holes         Gamma:       ¥128       Preview       Defi         Color Dropout:       None       Preview       Defi                                                                                                    | om 1   | Saving Folder:   | C:\Users  | Public\Docun   | nents\Scanl | )oc\     |                         | •           |
| Pile Format       Color       Grayscale       B AW         PDF       PDF       PDF       PDF       Configur         Ital       Scan Type:       Flabed Reflective       Page Settings         Manual Merging Adjustment       Front Side Rotate: 0?       Rear Side Rotate: 0?         Manual Merging Adjustment       Configur       Configur         C Horizontally       © Vertically       Configur         R       Page Size:       Max Scan Area       Image Edge Fill         Scan Mode:       Color       Auto Density       Auto Density         Scan Mode:       Color       Auto Density       Auto Density         Resolution:       Custom       150       Auto Density         Brightness:       Image Edge Fill       Remove Punch Holes         Gamma:       Image Edge Fill       Remove Punch Holes         Gamma:       Image Edge Fill       Remove Punch Holes         Color Dropout:       None       Preview       Defi                                                                                                    | 5      | File Name:       | 2019-02-  | 13-10-44-20-xx |             |          | Setup                   | -           |
| PDF     PDF     PDF     PDF     Configur       ail     Scan Type:     Flatbed Reflective     Page Settings       Marge Pages     Split     Front Side Rotate: 0?       Manual Marging Adjustment     Configur       C Horizontally     Continuous Scan       Page Size:     Max Scan Area     Mato Density       Scan Mode     Color     Auto Density       Document Type:     Photo     Auto Density       Brightness:     Image Edge Fill     Remove Punch Holes       Gamma:     Image Edge Fill     Remove Punch Holes       Color Oropout:     None     Preview     Def                                                                                                    | m 2    | File Format      |           | Graus          | cale        |          | BAM                     |             |
| Scan Type:       Flatbed Reflective <ul> <li>Merge Pages:</li> <li>Split</li> <li>Manual Merging Adjustment</li> <li>Christially</li> <li>Vertically</li> </ul> Page Settings <ul> <li>Front Side Rotate: 0?</li> <li>Rear Side Rotate: 0?</li> <li>Rear Side Ro</li></ul>                                                                                                    |        | PDF              | •         | PDF            |             | PDF      | · · ·                   | Configur    |
| Image Rages       Split       Front Side Rotate: 0?         Image Rages       Split       Front Side Rotate: 0?         Image Rages       Manual Merging Adjustment       Configure         Image Rages       Vertically       Continuous Scan         Page Size:       Max Scan Area       Image Adjustment         Scan Mode       Color       Image Adjustment         Document Type:       Photo       Image Adjustment         Resolution:       Custom       150         Rage Edge Fill       Remove Punch Holes         Gamma:       Image Edge Fill         Color Dropout:       None         Preview       Definition                                                                                                    |        | Scan Type:       | Flatbed F | Reflective     |             | -        | - Page Settings-        |             |
| Manual Merging Adjustment       Bear Side Botate: 0?         Horizontally       Vertically         Page Size:       Max. Scan Area         Scan Mode:       Color         Document Type:       Photo         Resolution:       Custom         Brightness:       0         Gamma:       100         Threshold:       128         Color Dropout:       None         Preview       Def                                                                                                    |        |                  | ΓM        | lerge Pages    | ⊡ Split     | _        | Front Side Rotate:      | 0?          |
| Continuous Scan     Page Size: Max. Scan Area     Page Size: Max. Scan Area     Page Size:      |        |                  | ĒM        | lanual Merging | Adjustment  |          | Rear Side Rotate:       | 0?          |
| Page Size:       Max. Scan Area       ✓       Apply Color Matching         Scan Mode:       Color       ✓       Auto Density         Scan Mode:       Color       ✓       Auto Threshold         Document Type:       Photo       ✓       Auto Deskew         Brightness:       ▲       ▲       ●         Contrast:       ▲       ▲       ●         Contrast:       ▲       ▲       ●         Gamma:       ▲       ▲       1100         Threshold:       ▲       ▲       ●         Descreen:       None       ●       Preview       Def                                                                                                    |        |                  | CH        | orizontally    |             | ly       |                         | Configure   |
| Page Size:       Max. Scan Area <ul> <li>✓ Apply Color Matching</li> <li>✓ Auto Density</li> <li>✓ Auto Threshold</li> <li>✓ Auto Threshold</li> <li>✓ Auto Deskew</li> <li>Brightness:</li> <li>✓</li> <li>✓<!--</td--><td></td><td></td><td></td><td></td><td></td><td></td><td>Continuous Scar</td><td>1</td></li></ul>                                                                                                    |        |                  |           |                |             |          | Continuous Scar         | 1           |
| Scan Mode     Color     I     Auto Density       Document Type:     Photo     If Auto Threshold       Resolution:     Custom     Itso       Brightness:     Image Edge Fill       Contrast     Image Edge Fill       Gamma:     Itso       Threshold:     Itso       Descreer:     None                                                                                                    |        | Page Size        | Max. So   | can Area       |             | •        | Apply Color Mate        | hing        |
| Document Type     Photo     Image Photo       Resolution:     Custom     150       Brightness:     Image Photo     Auto Deskew       Contrast:     Image Photo     Remove Punch Holes       Gamma:     Image Photo     Remove Punch Holes       Color Dropout:     None     Preview     Definition                                                                                                    |        | Scan Mode        | Color     |                |             | •        | Auto Density            |             |
| Resolution:     Custom     Iso     Auto Deskew       Brightness:     Image Edge Fill       Contrast:     Image Edge Fill       Gamma:     Image Edge Fill       Threshold:     Image Edge Fill       Color Dropout:     Image Edge Fill       Descreen:     None                                                                                                    |        | Document Type    | Photo     |                |             | •        | Auto Enreshold          |             |
| Brightness: <ul> <li></li></ul>                                                                                                    |        | Resolution       | Custom    | 1              | • 15        | 50       | Auto Deskew             |             |
| Contrast:   Gamma:   Gamma:   Color Dropout: None  Descreen: None  Color Dropout: None  Color Dropout: None Color Dropout: None  Color |        | Brightness       | ∙         |                | ►   0       |          | ∏ Image Edge Fill       |             |
| Gamma: 4                                                                                                    |        | Contrast         | 1         |                | +10         | _        | E Remove Punch I        | Holes       |
| Threshold:<br>Color Dropout: None<br>Descreen: None<br>Preview Definition                                                                                                    |        | Gamma            | 1         | 1              |             | 00       |                         |             |
| Color Dropout: None                                                                                                    |        | Threshold        |           | _              | → 12        | 28       |                         |             |
| Color Dropout, None Preview Def.                                                                                                    |        |                  |           |                | (1) (1) (1) |          |                         |             |
| Descreen: None                                                                                                    |        | Color Dropoul    | None      |                |             | <u>~</u> | Preview                 | Defa        |
|                                                                                                    |        | Descreer         | None      |                |             | -        |                         | -           |
|                                                                                                    |        |                  |           |                |             |          |                         |             |
|                                                                                                    |        | -                |           |                |             |          |                         |             |
|                                                                                                    | ttinas | 1                |           | 0              | к   Г       | Can      | cel Apoly               | н           |

ภาพที่ 10 โปรแกรมเครื่องสแกนเนอร์

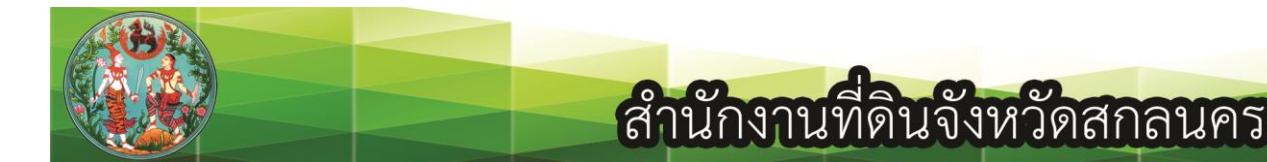

|              | Button Template: | Scan Utility                                                |                               |               |                         |            |
|--------------|------------------|-------------------------------------------------------------|-------------------------------|---------------|-------------------------|------------|
| POF          | Description:     | Scan and open images                                        | within the assign             | ned applicati | on program.             |            |
| Custom 1     | Application: MS  | 8 Paint                                                     |                               | •             | Add                     | Modify.    |
| 6            | Launch only      |                                                             | Save Se                       | tup           |                         | Delete     |
| Surface 2    | File Format      |                                                             |                               |               |                         |            |
| Lustom 2     | JPEG             | JPEG                                                        | ale<br>JP                     | B/W<br>EG     | *                       | Configure. |
| (e)          |                  |                                                             |                               |               | ie .                    |            |
| E-Mail       | Scan Type:       | Flatbed Heflective                                          |                               | Front Si      | ettings<br>de Botate: 0 | 12         |
|              |                  | Merge Pages                                                 | Split                         | Rear Sid      | de Rotate: 0            | ?          |
| COICHE .     |                  | <ul> <li>Manual Merging.</li> <li>C Horizontallu</li> </ul> | Adjustment<br>& Varticallu    |               |                         | Configure. |
| OCR          |                  | <ul> <li>Fromzonkaliy</li> </ul>                            | <ul> <li>Verdeally</li> </ul> | Contir        | nuous Scan              |            |
|              | Page Size        | Max. Scan Area                                              | •                             | 🔽 Apply       | Color Match             | ning       |
| <b>\$</b>    | Scan Mode        | Color                                                       | -                             | 🔲 Auto i      | Density                 |            |
| File         | Document Type    | Photo                                                       |                               | C Auto        | Threshold               |            |
| 1 (denote 1) | Resolution       | Custom                                                      | ▼ 150                         | Auto I        | Crop                    |            |
| (Table)      | Brightness       |                                                             | +10                           |               | Edge Fill               |            |
| Сору         | -<br>Contrast:   | •                                                           | × 10                          | □ Remo        | ve Punch H              | oles       |
| ~            | Gamma            |                                                             | ▶  <u>100</u>                 |               |                         |            |
| <b>S</b>     | Threshold        |                                                             | → 128                         |               |                         |            |
| Scan         |                  |                                                             |                               |               |                         |            |
|              | Loior Dropout    |                                                             |                               |               | Preview                 | Defau      |
|              | Descreen         | Inone                                                       | <u> </u>                      |               |                         |            |
|              |                  |                                                             |                               |               |                         |            |
|              |                  |                                                             |                               |               |                         |            |
|              |                  |                                                             |                               |               |                         |            |

ภาพที่ 11 เลือกที่ปุ่ม Scan ที่อยู่ด้านล่างซ้ายของโปรแกรม

เลือกปุ่ม Scan ที่อยู่ด้านล่างซ้ายของโปรแกรม กำหนดการจัดเก็บในที่ๆต้องการจัดเก็บ คลิกที่ปุ่ม Save Setup หน้า Save Setup ในหัวข้อ Saving Folder คลิกที่ปุ่ม ด้านขวาที่มี 3 จุด

| <ul> <li>Date and</li> </ul> | Time                                                                                                    |                      |
|------------------------------|----------------------------------------------------------------------------------------------------|----------------------|
| O Use o                      | perating system setting                                                                                               |                      |
| User-                        | lefined: yyyy 🔻 mm                                                                                                    | ▼ dd ▼               |
|                              | (Legend: Year = yyyy/yy, Mo                                                                                           | onth = mm, Day = dd) |
| s                            | eparator: 🔽 🔽 24-H                                                                                                    | Hour Style           |
| Prefix:                      | image ring Scheme Start with: 1                                                                                       | Pad: 5               |
| Display th                   | rwrite the file of the same name<br>npt for confirming file name prefix<br>e dialog after each scan to confirm file r | name prefix.         |
|                              |                                                                                                    |                      |

ภาพที่ 12 โปรแกรมการตั้งค่าของ Plustek OpticPro A320

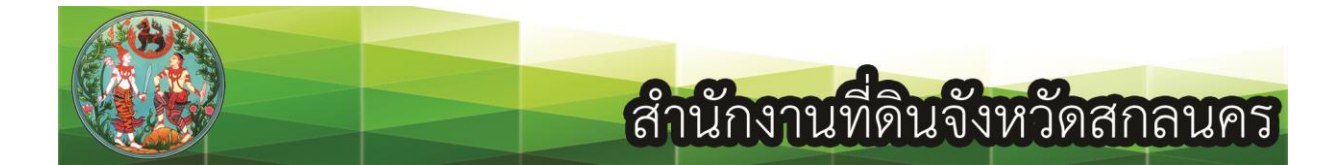

| ):\scan\130 | 22562               |   |
|-------------|---------------------|---|
|             | Hogram_Samart       |   |
|             | QGIS 03-05-2559     |   |
| Þ           | RA2                 |   |
| Þ.          | Beck                |   |
|             | scan                |   |
|             | 13022562            |   |
|             | JOM SOM             |   |
|             | us Setting สนง      |   |
| P           | SETUPDOLCAD 1.0.5.5 |   |
| $\geq$      | SETUPDOLCAD_1.0.5.0 | 1 |

ภาพที่ 13 การเลือกที่อยู่ของการบันทึกภาพ

เลือกที่เก็บที่ต้องการบันทึกคือในที่นี้คือ D:\scan\14022562 กำหนดค่าความละเอียดที่ต้องการสแกน เป็น 300 คือค่าความละเอียดของภาพ ที่หัวข้อ Resolution (หากเลือกค่าที่สูงการบันทึกของภาพลักษณ์จะ คมชัดแต่จะทำการจัดเก็บช้าและไฟล์มีขนาดใหญ่) การตั้งค่าอื่นให้คงไว้ตามเดิม คลิกที่ปุ่ม Apply และ OK

| ~           | Button Template:                 | Scan Utility                        |                            |                                                      |           |
|-------------|----------------------------------|-------------------------------------|----------------------------|------------------------------------------------------|-----------|
| PDF         | Description:                     | Scan and open images                | within the assigne         | ed application program                               |           |
| Custom 1    | Application: MS                  | i Paint                             |                            | ▼ Add                                                | Modify.   |
| <b>\$</b>   | File Format                      |                                     | Save Set                   | ир                                                   | Delete    |
| Custom 2    | Color                            | Grayso                              | ale                        | B/W                                                  | Configure |
| 😪<br>E-Mail | Scan Type:                       | Flatbed Reflective                  |                            | Page Settings<br>Front Side Rotate:                  | 0?        |
| OCR         |                                  | Manual Merging Honzontally          | Adjustment<br>🗲 Vertically | Flear Side Hotate:     Continuous Scar               | Configure |
| G<br>File   | Page Size<br>Scan Mode           | Max. Scan Area                      | •                          | Apply Color Mate     Auto Density     Auto Threshold | hing      |
| Conu        | Replution:<br>Bruhtness:         | Photo<br>Custom<br>75<br>100<br>200 | ▼ 150                      | Auto Crop     Auto Deskew     Image Edge Fill        | 11        |
| Scan        | Contrast:<br>Gamma<br>Threshold: | 400<br>600                          | 0<br>1.00<br>128           |                                                      | TUICS     |
|             | Color Dropout<br>Descreen        | None                                | <br>•                      | Preview                                              | Defaul    |
|             |                                  |                                     |                            |                                                      |           |

ภาพที่ 14 การกำหนดค่าความละเอียดของภาพ

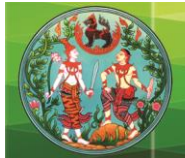

|          | Button Template: | PDF Util  | lity             |             |             |                     |              |
|----------|------------------|-----------|------------------|-------------|-------------|---------------------|--------------|
| POF      | Description:     | Convert   | images of text ( | documents   | created by  | the scanner into s  | earchable po |
| Custom 1 | Saving Folder:   | C:\Users  | \Public\Docum    | nents\Scanl | Doc\        |                     | •            |
| 6        | File Name:       | 2019-02-1 | 3-10-44-20-хх    |             |             | Setup               |              |
| Custom 2 | File Format      |           | 6                | 20120       |             | D.M.Z               |              |
| Custom 2 | PDE              | -         | PDF              | cale        | PDF         | ₩<br>₩              | Configure    |
| Ce.      | 1                |           | Tree.            |             | li ei       |                     |              |
|          | Scan Type:       | Flatbed F | Reflective       |             | <u>→</u> _P | age Settings        |              |
| E-Mall   |                  | ГМ        | erge Pages       | 🗐 Split     | F           | ront Side Rotate: J | <b>17</b>    |
| OCR      |                  | ΓM        | anual Merging    | Adjustment  | 5.C         | ioal alue Hutale, I | Configure    |
| 000      |                  | СН        | orizontally      | Vertical    |             | C                   | <u>_</u>     |
| ULR      |                  |           |                  |             |             | Apply Color Mate    | hina         |
| 6        | Page Size        | Max. Sc   | can Area         |             | ≝ –         | Auto Densitu        | ring         |
| <b>1</b> | Scan Mode        | Color     |                  |             | ⊥ _         | Auto Threshold      |              |
| File     | Document Type    | Photo     |                  |             | • •         | Auto Crop           |              |
|          | Resolution       | Custom    |                  | ▼ 15        | i0 [        | Auto Deskew         |              |
|          | Brightness       | •         |                  | • 0         | Г           | Image Edge Fill     |              |
| Сору     | Contrast         | •         |                  | • 0         | — F         | Remove Punch H      | Holes        |
| (and     | Gamma            | •         |                  | • 10        | 00          |                     |              |
|          | Threshold        | +         | _                | > 12        | 8           |                     |              |
| Scan     | Color Dropout    | None      |                  |             | ন           |                     |              |
|          | Descreen         | None      |                  |             |             | Preview             | Defa         |
|          | Descreen         | Traone    |                  |             | -           |                     |              |
|          |                  |           |                  |             |             |                     |              |
|          |                  |           |                  |             |             |                     |              |
|          |                  |           |                  |             |             |                     |              |

ภาพที่ 15 ทดสอบการสแกนโดยการกดปุ่ม Preview

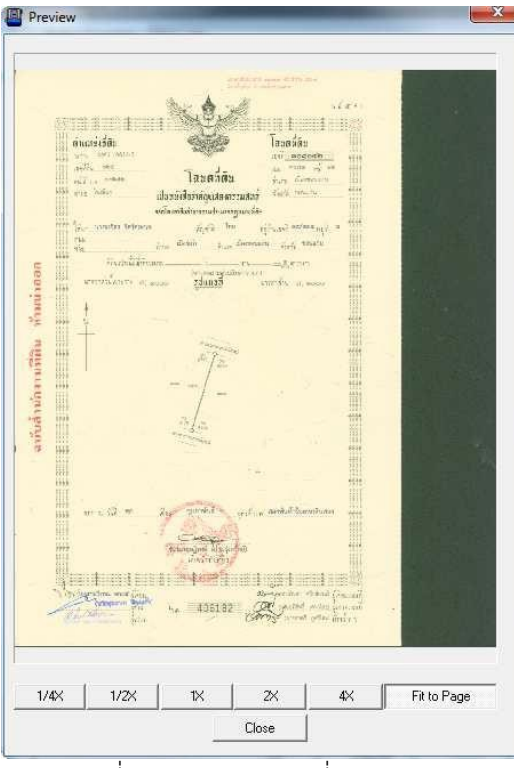

ภาพที่ 16 ตัวอย่างภาพที่ทำการสแกน

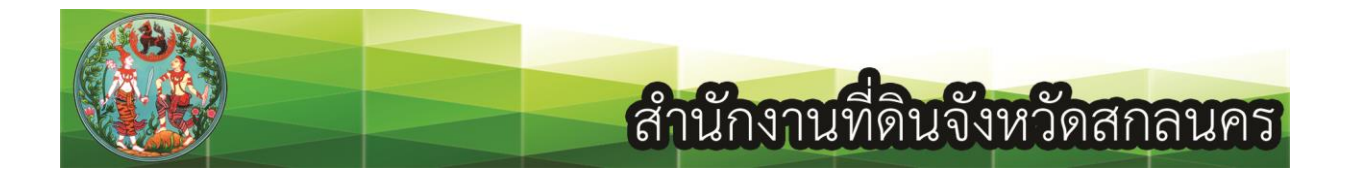

หากเอกสารสิทธิที่ยังไม่มีการเขียนหัวโฉนดให้เขียนก่อนทุกครั้ง สามารถกดปุ่มที่ตัวเครื่องสแกนเนอร์ Scan เครื่องจะทำการสแกนเองโดยอัตโนมัติ

| - /                          | tern .                     |                                                                                                    |          |
|------------------------------|----------------------------|----------------------------------------------------------------------------------------------------|----------|
| 🔵 🗢 📕 🕨 Computer 🕨 D         | ATA (D:) 🕨 scan 🕨 13022562 | <ul> <li>✓</li> <li>✓</li></ul> | 3022562  |
| Organize 👻 Include in librar | Share with ▼ State show    | Burn New folder                                                                                                    | = - [] 0 |
| 🔆 Favorites                  |                            |                                                                                                    |          |
| Nesktop                      |                            |                                                                                                    |          |
| 😺 Downloads                  |                            |                                                                                                    |          |
| 💹 Recent Places              | -24-                       |                                                                                                    |          |
| 201                          | 9-02-13-12-15              |                                                                                                    |          |
| 🗟 Libraries                  | -16-01                     |                                                                                                    |          |
| Documents                    |                            |                                                                                                    |          |
| J Music                      |                            |                                                                                                    |          |
| Pictures                     |                            |                                                                                                    |          |
| Videos                       |                            |                                                                                                    |          |
| Le Computer                  |                            |                                                                                                    |          |
| Acer (C:)                    |                            |                                                                                                    |          |
| DATA (D:)                    |                            |                                                                                                    |          |
| 👝 Master (G:)                |                            |                                                                                                    |          |
| 👝 Data (ŀ.)                  |                            |                                                                                                    |          |
| 👝 System Reserved            |                            |                                                                                                    |          |
|                              |                            |                                                                                                    |          |
| 1 item                       |                            |                                                                                                    |          |
| L'item                       |                            |                                                                                                    |          |
| Aberta                       |                            |                                                                                                    |          |

ภาพที่ 17 ภาพเอกสารสิทธิที่ทำการสแกนแล้ว

เมื่อสแกนแล้วให้เปลี่ยนชื่อเป็นเลขเอกสารสิทธิทันที (หรือจะสแกนครั้งละหลายเอกสิทธิแล้วจึงเปลี่ยน ชื่อในขั้นตอนสุดท้ายก็สามารถทำได้) หากด้านหน้าเอกสารสิทธิให้พิมพ์ตัวเลขเอกสารสิทธิตามด้วยเครื่องหมาย ขีดล่าง \_ ตามด้วย เลข 1 หากเป็นหน้าสารบัญการจดทะเบียนให้พิมพ์ตัวเลขเอกสารสิทธิตามด้วยเครื่องหมายขีด ล่าง \_ ตามด้วย เลข 2 หากแสกนเอกสารสิทธิเสร็จเรียบร้อย ต้องการจะดำเนินการสแกนเอกสารสิทธิฉบับใหม่ สามารถทำได้โดยการกดปุ่ม Scan ที่ตัวเครื่องต่อไปได้เลย จะใช้เวลาที่รวดเร็วกว่าและสามารถสแกนได้หลาย ภาพ (ควรพักเครื่องเป็นเป็นระยะเวลา 5-10 นาที เพื่อให้ไม่เครื่องแสกนเสียหาย หรือเกิดปัญหาในการทำงาน) บางเครื่องจะพบว่าระบบจะไม่ดำเนินการตัดขอบให้ ต้องดำเนินการตัดขอบด้วยตนเอง สามารถแก้ไขได้ที่หัว Page Size เลือกลูกศรชี้ลง เลือก Custom กำหนดความกว้าง และความสูง ตามขนาดพื้นที่ของเอกสารสิทธิ เพราะเอกสารสิทธิกรมที่ดินมีหลายขนาด ตามตัวอย่างเอกสารสิทธิใหม่จะมีขนาด 24X36 เซ็นติเมตร

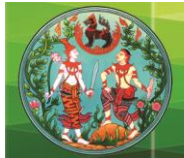

|                | Button Template:                               | PDF Ut            | ility                                                       |                       |                      |                                                                       |                        |
|----------------|------------------------------------------------|-------------------|-------------------------------------------------------------|-----------------------|----------------------|-----------------------------------------------------------------------|------------------------|
| POF            | Description:                                   | Convert           | t images of text                                            | documents             | created by           | the scanner into s                                                    | earchable po           |
| Custom 1       | Saving Folder:                                 | C:\User:          | s\Public\Docur                                              | nents\Scan            | Doc\                 |                                                                       | •                      |
| <b>6</b>       | File Name:                                     | 2019-02-          | 13-10-44-20-хх                                              |                       |                      | Setup                                                                 |                        |
| Custom 2       | Color                                          |                   | Grays                                                       | cale                  |                      | B/W                                                                   |                        |
| -              | PDF                                            | •                 | PDF                                                         | -                     | PDF                  | •                                                                     | Configure.             |
| E-Mail         | Scan Type:                                     | Flatbed I         | Reflective<br>ferge Pages<br>fanual Merging<br>forizontally | F Split<br>Adjustment | FI<br>FI<br>B        | age Settings<br>ont Side Rotate:<br>ear Side Rotate: I                | 0?<br>]?<br>Configure. |
| OCR            | Page See<br>Scan Mode<br>Document Tune         | : Max. S<br>Color | can Area                                                    | )                     | 데네네<br>ㅋㅋ <b>ब</b> ㅋ | Continuous Scar<br>Apply Color Matc<br>Auto Density<br>Auto Threshold | ı<br>hing              |
| iiiiii<br>Сору | Resolution<br>Brightness<br>Contrast           | Custom            |                                                             | ✓ 15 ♦ 0 ♦ 0          |                      | Auto Crop<br>Auto Deskew<br>Image Edge Fill<br>Remove Punch H         | Holes                  |
| آن<br>Scan     | Gamma<br>Threshold<br>Color Dropou<br>Descreer | None              |                                                             | ▶ 1<br>→ 12           | 00<br>28<br>         | Preview                                                               | Defau                  |
|                |                                                |                   |                                                             |                       |                      |                                                                       |                        |

#### ภาพที่ 18 การเลือกขนาดพื้นที่สแกน

|                                                                                                    | Button Template: | Scan Utility                             |                      |                 |                 |           |
|----------------------------------------------------------------------------------------------------|------------------|------------------------------------------|----------------------|-----------------|-----------------|-----------|
| PDF                                                                                                    | Description:     | Scan and open image                      | s within the as      | signed applicat | tion program.   |           |
| Custom 1                                                                                                    | Application: MS  | 6 Paint                                  |                      | -               | Add             | Modify    |
| <b>\$</b>                                                                                                    | Elle Format      |                                          | Save                 | e Setup         |                 | Delete    |
| Custom 2                                                                                                    | Color            | Grays                                    | cale                 | B/W             |                 |           |
|                                                                                                    | JPEG             | JPEG                                     | •                    | JPEG            | •               | Configure |
| 9                                                                                                    | Scan Type:       | Elathed Beflective                       |                      | - Page 9        | iettinas        |           |
| E-Mail                                                                                                    | oodii iyoo       | Merge Pages                              |                      | Front S         | ide Rotate: 0?  |           |
|                                                                                                    |                  | Manual Merging                           | Adjustment           | Rear S          | ide Rotate: 0?  |           |
| COLUMN THE                                                                                                    |                  | C Horizontally                           | € Vertically         | i               | _               | Configure |
| OCR                                                                                                    |                  |                                          |                      | Cont            | inuous Scan     |           |
|                                                                                                    | Page Size        | Max. Scan Area                           |                      | Apply           | y Color Matchir | g         |
| 4                                                                                                    | Scan Mode        | Max. Scan Area                           |                      | Auto            | Density         |           |
| File                                                                                                    | Document Type    | A4 Portrait                              |                      | E Auto          | Threshold       |           |
|                                                                                                    | Passiution       | A4 Landscape<br>Letter (8.5"x11") Portra | ait                  | Auto            | Crop            |           |
| Change of the local division of the local division of the local di | resolution       | Letter (11"x8.5") Land                   | scape                | Auto            | Deskew          |           |
| Conu                                                                                                    | Brightness       | A5 148v210 mm Portra                     | it                   | Imag            | e Edge Fill     |           |
| сору                                                                                                    | Contrast         | B4 (JIS1 257x364 mm                      | саре                 | I Rem           | ove Punch Hol   | es        |
| a                                                                                                    | Gamra            | B5 (JIS) 257x182 mm I                    | landscape<br>Pouroit |                 |                 |           |
| 09                                                                                                    | Threshold        | Custom                                   |                      |                 |                 |           |
| Scan                                                                                                    | C1 D             | -                                        |                      | -               |                 |           |
|                                                                                                    | Lolor Dropoul    | . Turne                                  |                      | 3               | Preview         | Default   |
|                                                                                                    | Descreen         | None                                     |                      | <u> </u>        |                 |           |
|                                                                                                    |                  |                                          |                      |                 |                 |           |
|                                                                                                    |                  |                                          |                      |                 |                 |           |
|                                                                                                    |                  |                                          |                      |                 |                 |           |
| Global Settings                                                                                                    |                  | 0                                        | к                    | Cancel          | Apply           | Help      |

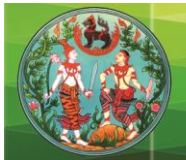

| Custom Page Size | ×         |
|------------------|-----------|
| Name: Untitled   | *         |
| Unit: cm         |           |
| Width:           | • 30.48   |
| Height: 🔳        | • 43.18   |
| Paper Alignment  |           |
| Upper Left       | C Center  |
|                  | 1         |
| 1                | OK Cancel |
|                  |           |

ภาพที่ 20 การกำหนดค่าพื้นที่การสแกน

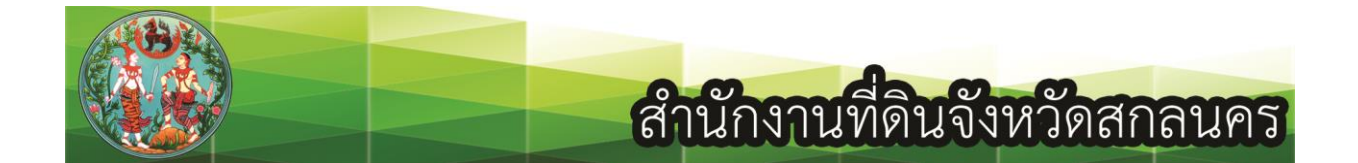

### เครื่องสแกนรุ่น Epson DS-50000

ให้ดำเนินการสร้างแฟ้มเอกสารเพื่อบันทึกไฟล์เอกสารสิทธิก่อนได้อธิบายไว้ข้างต้นแล้ว หลังจากนั้นให้ เลือกปุ่มวินโดวส์ด้านล่างซ้ายของหน้าจอ เลือก All Program เลือก EPSON เลือก EPSON Scan และเลือก EPSON Scan

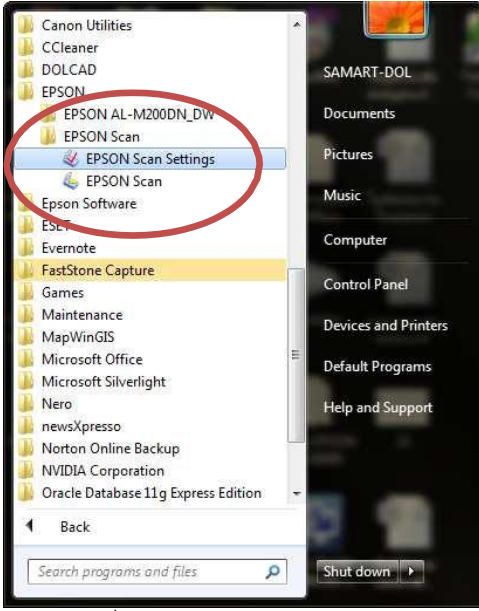

ภาพที่ 22 โปรแกรม EPSON Scan

โหมดในการใช้งานให้เลือก Office Mode กำหนดค่าความละเอียดของภาพที่ต้องการสแกนที่ 300 ที่ หัวข้อ Resolution กำหนดพื้นที่จัดเก็บภาพที่ทำการแสกนให้เลือกที่ปุ่ม File Save ด้านข้างปุ่ม Scan ด้านล่าง ที่หน้า Output1 ให้เลือกหัวข้อ Other คลิกที่ปุ่ม Browse เลือกที่อยู่การจัดเก็บ D:\scan\14022562 แล้วเลือก ปุ่ม OK เพื่อยืนยัน กลับมาที่หน้า Other ในหัวข้อ File Name รูปแบบชื่อของไฟล์จะเป็น ปี เดือน วัน และเวลา ที่ทำการสแกน หากไม่ต้องการเปลี่ยนค่าในหัวข้อ Image Format ให้เลือกรูปแบบที่สแกนว่าจะจัดเก็บเป็นไฟล์ นามสกุลอะไรให้กำหนดนามสกุลเป็น JPEG(\*.jpg) รูปแบบชื่อของไฟล์จะเป็น ปี เดือน วัน และเวลาที่ทำการ สแกน เลือกปุ่ม OK เพื่อยืนยันการแก้ไขค่าที่ต้องการ เลือกปุ่ม Preview เพื่อทำการทดสอบว่าภาพที่ออกมาจาก การสแกน บางเครื่องพบว่าไม่ตัดขอบพื้นที่ ทำให้ต้องดำเนินการตัดขอบเอง มีวิธีแก้ไขดังนี้ ไปที่หัวข้อ Page Size เลือก Custom ตั้งชื่อขนาดการสแกน กำหนดความกว้าง และความสูงมีหน่วยเป็น มิลลิเมตร ตามตัวอย่าง 240X360 mm เลือก Save เพื่อบันทึกชื่อที่ได้ตั้งไว้ เลือก OK เพื่อยืนยันการแก้ไข สามารถกดปุ่มสแกนที่ ตัวเครื่องสแกนเพื่อทำการแสกนเอกสารสิทธิได้เลย แต่ต้องเปิดโปรแกรม EPSON Scan ตลอดเวลา

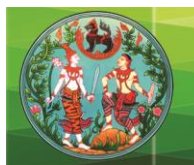

| Settings<br>Name:   | C          | urrent Setting | ÷     |
|---------------------|------------|----------------|-------|
|                     |            | Save D         | elete |
| Main Settings Image | Adjustment |                |       |
| Document Source:    | Docu       | ment Table     | •     |
| Size:               | Auto       | Detect         | ¥     |
| Orientation:        | 0          |                |       |
| Correct Document Sk | ew Off     | 10. 00         | •     |
| Rotate:             | 0?         |                | •     |
| Image Type:         | Color      |                | -     |
| Resolution:         | 300        | 👻 dpi          |       |
| 🛄 Dual Image Outpu  |            | Setting        | s     |
|                     |            |                |       |

ภาพที่ 23 โปรแกรม EPSON Scan

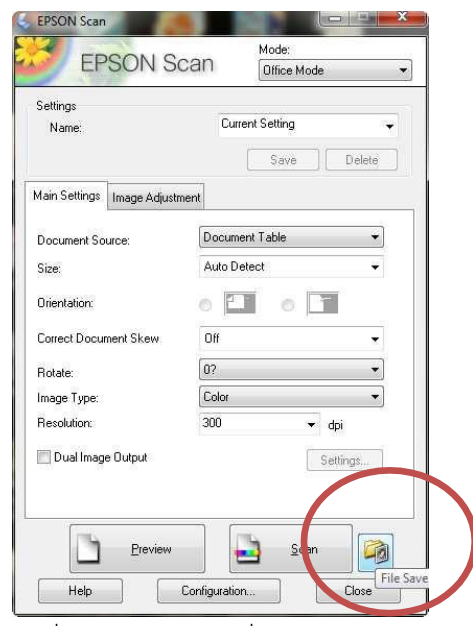

ภาพที่ 24 การกำหนดที่จัดเก็บภาพสแกน

| Settings<br>Name: |               | Current Setting    |         |
|-------------------|---------------|--------------------|---------|
|                   |               | Save               | Delete  |
| Main Settings Im  | iage Adjustme | nt                 |         |
| Document Source:  |               | Document Table     | *       |
| Size              |               | Auto Detect        | ¥       |
| Orientation:      |               | 0 🖸 0              |         |
| Correct Documen   | it Skew       | Off                | *       |
| Rotate:           |               | 0?                 | •       |
| Image Type:       |               | Color              | -       |
| Resolution:       | (             | 300                | 🔽 d     |
| Hesolution:       |               | 75<br>100<br>150   | ettings |
|                   |               | 240                |         |
|                   | Preview       | 400<br>600<br>1200 |         |

ภาพที่ 24 การกำหนดค่าความละเอียด

| 😓 File Save Set    | ttings                                                             |
|--------------------|--------------------------------------------------------------------|
| Output 1           |                                                                    |
| Location<br>MuCoci | uments<br>Ires                                                     |
| Other:             | 12022562 N Browse                                                  |
| ile Name           | 213 13551//5.jpg                                                   |
| Image Forma        | at                                                                 |
| Type:              | JPEG (*.jpg)   Options                                             |
| Details:           | Image Quality: [84]<br>Encoding Standard<br>Embed ICC Profile: OFF |
| 0 verwrite         | e any files with the same name                                     |
| Show thi           | s dialog box before next scan                                      |
| 🛛 🗹 Open ima       | age folder after scanning                                          |
| Show Ad            | ld Page dialog after scanning.                                     |
|                    | OK Cancel Help                                                     |

ภาพที่ 25 การกำหนดที่จัดเก็บภาพสแกน

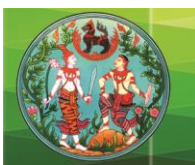

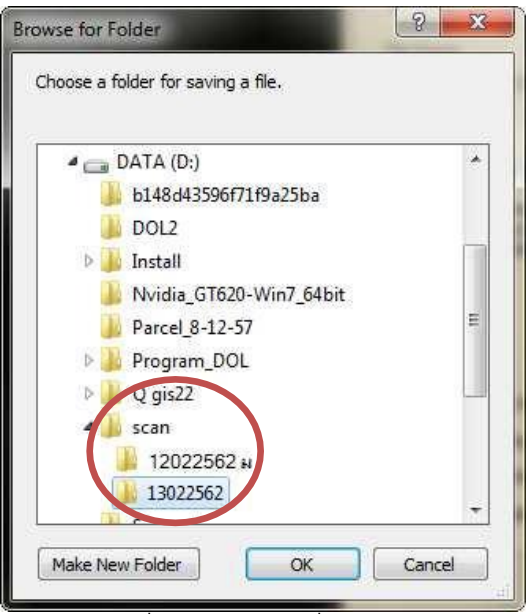

ภาพที่ 26 การเลือกที่อยู่การจัดเก็บ

| Settings<br>Name: |               | Curren    | t Setting  | <b>•</b> |
|-------------------|---------------|-----------|------------|----------|
| Main Settings     | Image Adjustm | ent       | 3476 J [ D | 21010    |
| Document Sc       | urce:         | Document  | Table      | •        |
| Size:             |               | Auto Dete | ct         | ¥        |
| Orientation:      |               | 0 11      | 0          |          |
| Correct Docu      | ment Skew     | Off       | 0 7.:      | ×        |
| Rotate:           |               | 0?        |            | •        |
| Image Type:       |               | Color     |            | •        |
| Resolution:       |               | 300       | 🔻 dpi      |          |
| 🔲 Dual Imag       | e Output      |           | Setting    | \$       |

ภาพที่ 28 การกดดูภาพตัวอย่างก่อนสแกนจริง

| File Save Settings                                                                                                    |         |
|----------------------------------------------------------------------------------------------------|---------|
| Output 1                                                                                                    |         |
| Location                                                                                                    |         |
| My Documents                                                                                                    |         |
| My Pictures                                                                                                    |         |
| <ul> <li>Other: 12022562 ม</li> </ul>                                                                                       | Browse  |
| File Name                                                                                                    |         |
| img20190213_13561175.jpg                                                                                                    | Edit    |
| Image Format<br>Type: UPEG (*ipg)<br>Details: BITMAP (*bmp)<br>JPEG (*ipg)<br>Mubt TIFF (* th)<br>FOF (* od)<br>TIFF (* th) | Options |
| Overwrite any files with the same name                                                                                      |         |
| Show this dialog box before next scan                                                                                       |         |
| Open image folder after scanning                                                                                            |         |
| Show Add Page dialog after scanning.                                                                                        |         |
| OK Canc                                                                                                    | el Help |

ภาพที่ 27 การเลือกรูปแบบของภาพสแกน

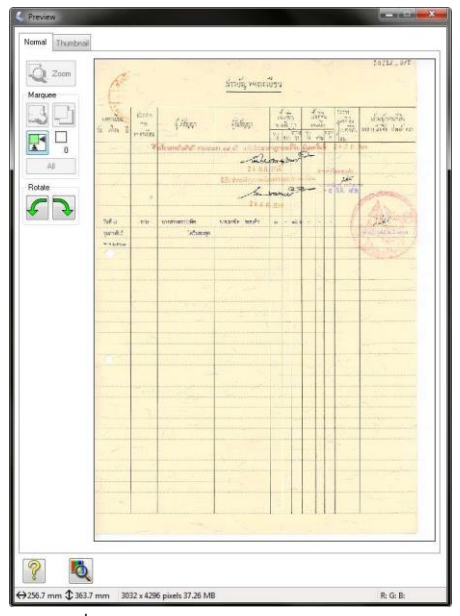

ภาพที่ 29 ภาพตัวอย่างก่อนสแกนจริง

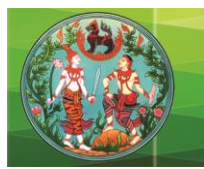

| Source Size: | Source Size                 | Name: |
|--------------|-----------------------------|-------|
|              | Wilan:<br>Height:<br>Units: | mm    |
| Save Delete  |                             |       |

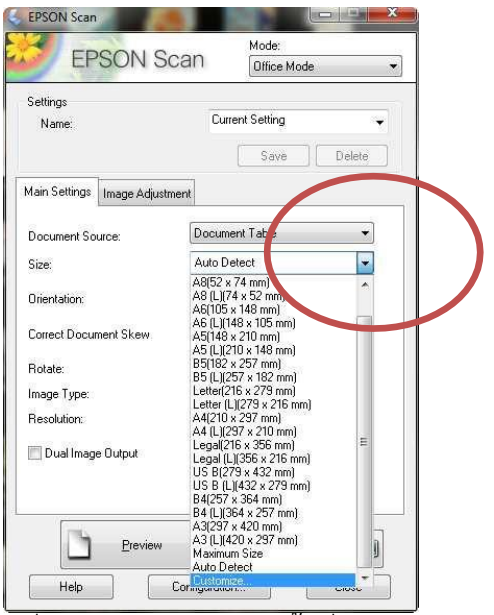

ภาพที่ 30 การกำหนดขนาดพื้นที่การสแกน

| iource Size: | Source Size Name | e:    |
|--------------|------------------|-------|
|              | User Defined1    |       |
|              | Width:           | 240.0 |
|              | Height:          | 360.0 |
|              | Units:           | mm 👻  |

ภาพที่ 32 การตั้งค่าขนาดโฉนด

ภาพที่ 31 การตั้งค่าขนาดพื้นที่การสแกน

| Source Size:  | Source Size Na | me:   |
|---------------|----------------|-------|
| User Defined1 | User Defined1  |       |
|               | Width:         | 240.0 |
|               | Height:        | 360.0 |
|               | Units:         | (mm 💌 |
| Sore Delete   | Cancel         |       |

| EPSON Scan                             | สำนักงานที่ดินจังหวัดสกลนคร |
|----------------------------------------|-----------------------------|
| Settings                               |                             |
| Save Delete                            |                             |
| Main Settings Image Adjustment         |                             |
| Document Source: Document Table        |                             |
| Size: User Defined1(249.0 x 360.0 mm 👻 |                             |
| Orientation: 💿 🎦 🔿 🌁                   |                             |
| Correct Document Skew. Off -           |                             |
| Rotate:                                |                             |
| Image Type: Color                      |                             |
| Dual Image Output                      |                             |
|                                        |                             |
|                                        |                             |
| 🗋 Ereview 🛃 Scan 🏟                     |                             |
| Help Configuration Close               |                             |
| ภาพที่ 32 กดปุ่มเพื่อ Scan เพื่อสแกน   |                             |

หากมีข้อสงสัยสามารถติดต่อได้ที่ สำนักงานที่ดินจังหวัดสกลนคร โทร. 042-711-158 หรือ นายธนาชัย สุนารักษ์ เจ้าพนักงานเครื่องคอมพิวเตอร์ปฏิบัติงาน โทร. 082-858-8970 ขอขอบคุณสำนักงาน ที่ดินจังหวัดขอนแก่น นายเอกชัย ชัยเจริญ เจ้าพนักงานเครื่องคอมพิวเตอร์ชำนาญงาน สำหรับแนวทางการ จัดทำคู่มือการปฏิบัติงานเบื้องต้น